# Sistema Integrado de Administração Financeira do Governo Federal

## Manual do Usuário

**Pesquisa Outras Entidades** 

Data e hora de geração: 25/08/2025 06:36

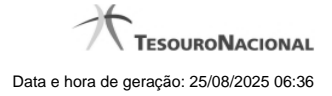

1 - Pesquisa Outras Entidades

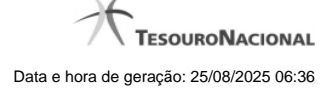

### 1 - Pesquisa Outras Entidades

| Pesquisa Outras Entidad                | es 🖸 🖓                             |   |
|----------------------------------------|------------------------------------|---|
| E Filtros                              | Campo de preenchimento obrigatório |   |
| Parâmetros de Pesquisa<br>•FPAS<br>123 |                                    |   |
| aft <b>S</b> SIAFT                     | Pesquisar                          |   |
|                                        | ✓ página 1 de 1 ► ►► página        |   |
| Outras Entidades encontradas           |                                    |   |
| Código outras entidades<br>123         |                                    |   |
|                                        | Retornar                           | j |

#### Pesquisa Outras Entidades

Para pesquisar a tabela "Outra Entidade" (Entidades relacionadas a um determinado código FPAS - Fundo de previdência e Assistência Social), preencha os campos do bloco "Filtros" e clique no botão "Pesquisar".

O resultado da pesquisa é uma lista de códigos de outras entidades que atende aos parâmetros especificados. Clique em um campo dessa lista para selecionar o registro desejado.

#### Campos de Parâmetros

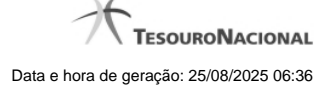

Filtros - Bloco constituído pelos campos de parâmetros da pesquisa, descritos a seguir.

O símbolo "-" antes da palavra "Filtros" indica que o bloco está expandido, exibindo seu conteúdo. Ao ser apresentado o resultado da pesquisa, esse bloco estará contraído, com o símbolo "+" antes da palavra "Filtros", indicando que seu conteúdo está oculto. Clique no símbolo "+" para expandir o bloco de filtros e visualizar os parâmetros da pesquisa.

• FPAS - Informe o código FPAS cujas outras entidades você deseja pesquisar.

#### Campos de Resultados

Outras Entidades encontradas - Tabela contendo a lista de registros retornados pela pesquisa, constituída pelas colunas descritas a seguir. Clique em um dos campos dessa lista para selecionar o registro desejado.

· Código outras entidades - Código de outra entidade.

#### Botões

Pesquisar - Clique nesse botão para comandar a pesquisa da tabela "Outra Entidade", atendendo aos parâmetros que você informou.

Retornar - Clique nesse botão para desistir da pesquisa.